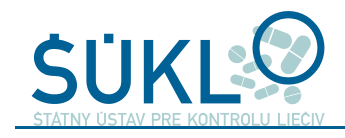

# Žiadosť o registráciu distribútora ZP podaná elektronickým formulárom

# *Procedure for electronic submission of an application for registration of a MD distributor*

| Organizačný útvar ŠÚKL:             | Sekcia zdravotníckych pomôcok<br>Oddelenie príjmu dokumentácie |           |               |
|-------------------------------------|----------------------------------------------------------------|-----------|---------------|
| Kód:                                | MP 142/2022                                                    | Účinnosť: | od 14.03.2022 |
| Verzia:                             | 1                                                              | Strana:   | 1/18          |
| RZ/Znak hodnoty/lehota<br>uloženia: | A1/A/5                                                         |           |               |

### OBSAH

| Číslo<br>odstavca | Názov                                                           | Strana |
|-------------------|-----------------------------------------------------------------|--------|
| 1                 | ÚČEL                                                            | 2      |
| 2                 | ΡΟυžιτέ ΡΟΙΜΥ                                                   | 2      |
| 3                 | POUŽITÉ SKRATKY                                                 | 3      |
| 4                 | SÚVISIACE PREDPISY                                              | 3      |
| 4.1               | Právne predpisy                                                 | 3      |
| 4.2               | Smernice, pokyny a normy                                        | 3      |
| 4.2               | Súvisiace tlačivá                                               | 4      |
| 5                 | REGISTRÁCIA DISTRIBÚTORA                                        | 4      |
| 5.1               | Elektronické žiadosti                                           | 4      |
| 5.1.1             | Registrácia distribútora-úvodné informácie/splnomocnenie        | 4      |
| 5.1.2             | Začiatok procesu-vstup do elektronického formulára              | 5      |
| 5.1.3             | Zobrazenie formulára                                            | 6      |
| 5.1.4             | Pokyny na vyplnenie elektronického formulára                    | 7      |
| 5.1.5             | Zrealizovanie úhrady správneho poplatku                         | 10     |
| 5.1.6             | Opätovný vstup do žiadosti                                      | 12     |
| 5.1.7             | Vloženie plnej moci pre 3. subjekt                              | 14     |
| 5.1.8             | Vybavenie žiadosti o registráciu distribútora ZP zo strany ŠÚKL | 16     |
| 5.2               | Hlásenie zmeny v registrácii                                    | 17     |
| 5.2.1             | Zmena názvu alebo sídla/právnej subjektivity/tretieho subjektu  | 17     |
| 5.3               | Postupy pri nesprávnej úhrade správnych poplatkov               | 17     |
| 5.3.1             | Správny poplatok uhradený na nesprávny účet                     | 17     |
| 5.3.2             | Správny poplatok uhradený v nesprávnej výške                    | 18     |
| 5.4               | Platnosť registrácie                                            | 18     |
| 5.5               | Nerealizovanie registrácie                                      | 18     |
| 6                 | ZÁVEREČNÉ USTANOVENIA                                           | 18     |

RD-06

## 1 ÚČEL

Metodický pokyn je riadeným dokumentom. RD sa aktualizujú vždy podľa potreby, keď sa zmenia okolnosti, ktoré opisujú. Účelom tohto MP je objasnenie a vysvetlenie postupu na elektronické podanie žiadosti na registráciu distribútora ZP prostredníctvom portálu na internetovej stránke ŠÚKL "**eŽiadosť – Zdravotnícke pomôcky (Beta)"** <u>https://portal.sukl.sk/zpextra/</u>.

### 2 POUŽITÉ POJMY

*Distribútor ZP* – je akákoľvek fyzická alebo právnická osoba v dodávateľskom reťazci, ktorá nie je výrobcom ani dovozcom a ktorá sprístupňuje pomôcku na trhu až do jej uvedenia do používania na území SR bez ohľadu na jej sídlo, t. j. ide aj o subjekt, ktorý nemusí mať sídlo na území SR

*Evidenčné číslo žiadosti* – číslo automaticky generované systémom **po schválení** elektronicky podanej žiadosti, ktorú schválil príslušný pracovník SZP (napr. 2021/12345, pričom štvorčíslie pred lomkou označuje rok zaevidovania žiadosti a 5- číslie za lomkou označuje poradové číslo v danom kalendárnom roku), číslo sa uvádza aj v notifikačnom e-maili s oznamom o vybavení žiadosti

*Hospodársky subjekt* – označenie pre ktorýkoľvek subjekt v distribučnom reťazci pri umiestňovaní ZP na trhu (uvedenie ZP na trh, sprístupnenie ZP na trhu) počínajúc výrobcom a končiac subjektom, ktorý ZP sprístupňuje koncovému používateľovi

*Kontrolný kód* – 5 miestny alfanumerický kód (napr. **c3c3a**) automaticky vygenerovaný po uložení žiadosti o registráciu distribútora, ktorý slúži ako prihlasovací údaj pri vstupe do vygenerovanej žiadosti, preto je potrebné starostlivo si ho uchovať (archivovať).

*Oznamovateľ* – zastrešujúci názov pre akýkoľvek subjekt zúčastňujúci sa podávania žiadostí do ŠÚKL, môže mať rôzne statusy (napr. distribútor, výrobca, EC-REP atď.), vzťahuje sa na žiadosti na registráciu distribútora ZP, registráciu SK výrobcu alebo SK splnomocnenca, oznámenie o ZP, hlásenie zmeny v registrácii alebo oznámení

*Splnomocnenie pre tretí subjekt* – je potrebné pre právnické alebo fyzické osoby, ktoré vybavujú v ŠÚKL namiesto oprávneného subjektu registráciu distribútora ZP, <u>vzor</u> dokumentu sa nachádza na internetovej stránke ŠÚKL.

*Splnomocnený subjekt, splnomocnenec* – právnická alebo fyzická osoba poverená výrobcom, dovozcom, splnomocneným zástupcom (EC-REP) alebo distribútorom na základe splnomocnenia na vybavenie registrácie distribútora ZP v ŠÚKL

*Splnomocniteľ* – subjekt (distribútor), ktorý splnomocňuje fyzickú alebo právnickú osobu na vybavenie registrácie distribútora v ŠÚKL

*Variabilný symbol* – automaticky vygenerovaný symbol po uložení žiadosti o registráciu distribútora, ktorý slúži nielen ako platobný údaj na zaplatenie správneho poplatku, ale aj ako prihlasovací údaj pri vstupe do vygenerovanej žiadosti, preto je potrebné starostlivo si ho uchovať (archivovať).

### **3** POUŽITÉ SKRATKY

| DPH          | daň z pridanej hodnoty                                            |
|--------------|-------------------------------------------------------------------|
| EU           | Európska únia (European Union)                                    |
| FO           | fyzická osoba                                                     |
| lČO          | identifikačné číslo organizácie                                   |
| KK           | kontrolný kód                                                     |
| MP           | metodický pokyn                                                   |
| OP           | občiansky preukaz                                                 |
| OR           | Obchodný register                                                 |
| RD           | riadený dokument                                                  |
| SR           | Slovenská republika                                               |
| SZP          | Sekcia zdravotníckych pomôcok                                     |
| ŠÚKL         | Štátny ústav pre kontrolu liečiv                                  |
| TL           | tlačivo                                                           |
| ÚPVS         | Ústredný portál verejnej správy (na portáli www.slovensko.sk)     |
| VAT (IČ DPH) | daň z pridanej hodnoty (value added tax), identifikačné číslo DPH |
| VIS-ZP       | Vnútorný informačný systém – zdravotnícke pomôcky (databáza ZP)   |
| VS           | variabilný symbol                                                 |
| ZP           | zdravotnícka pomôcka alebo zdravotnícke pomôcky                   |
| Z. z.        | Zbierka zákonov                                                   |
| ŽR           | Živnostenský register                                             |
|              |                                                                   |

### 4 SÚVISIACE PREDPISY

#### 4.1 Právne predpisy

#### Zákony SR

Zákon č. 362/2011 Z. z. o liekoch a zdravotníckych pomôckach a o zmene a doplnení niektorých zákonov v znení neskorších predpisov

Zákon č. 56/2018 Z. z. o posudzovaní zhody výrobku, sprístupňovaní určeného výrobku na trhu a o zmene a doplnení niektorých zákonov

### 4.2 Smernice, pokyny a normy

STN EN ISO 3166-1 Kódy názvov krajín a ich častí

#### 4.3 Súvisiace tlačivá

TL SP 007 – Sprievodný list TL SZP 057 – Žiadosť o vrátenie správneho poplatku

### 5 REGISTRÁCIA DISTRIBÚTORA ZP

S účinnosťou od 26. mája 2021 podľa §110a odseku 3 a) zákona č. 362/2011 Z. z. vykonáva ŠÚKL registráciu distribútorov zdravotníckych pomôcok sprístupňujúcich zdravotnícke pomôcky na trh v SR.

#### 5.1 Elektronické žiadosti

Elektronické žiadosti sa rozdeľujú do viacerých typov podľa druhu žiadosti. Tento MP sa zaoberá výlučne postupom na registráciu distribútora ZP. Registrácie SK výrobcov a SK splnomocnencov a oznámenia vrátane hlásení zmien pre ZP od zahraničných výrobcov sú uvedené v iných metodických pokynoch.

#### 5.1.1 <u>Registrácia distribútora – úvodné informácie/splnomocnenie</u>

Registrácia distribútora nie je viazaná na jeho sídlo na území SR, t. j. môže o ňu požiadať aj subjekt so sídlom mimo územia SR.

O registráciu distribútora v ŠÚKL môže požiadať samotný distribútor alebo ním splnomocnený subjekt (fyzická alebo právnická osoba, ktorá nie je zamestnancom distribútora) po predložení predmetného splnomocnenia.

Distribútor alebo ním poverený subjekt požiada o registráciu vyplnením elektronického formulára na internetovej <u>stránke ŠÚKL</u>.

V prípade povereného subjektu sa predkladá originál splnomocnenia v elektronickej podobe ako príloha k elektronickej žiadosti o registráciu. Toto splnomocnenie musí obsahovať elektronický podpis s časovou pečiatkou vo formáte asice, typ Xades. <u>Vzor</u> dvojjazyčného splnomocnenia sa nachádza na internetovej stránke ŠÚKL.

V prípade plnomocenstva predkladaného v listinnej podobe sa sken originálu splnomocnenia podá ako príloha k elektronickej žiadosti o registráciu a originál v listinnej podobe sa doručí do ŠÚKL osobne do podateľne, prostredníctvom pošty alebo kuriérskou spoločnosťou spolu so sprievodným listom – <u>tlačivo TL SZP 007</u>. Predkladá sa buď samotný originál plnej moci alebo jej úradne overená kópia.

**Splnomocnenie** má byť vyhotovené v 1 z 3 možností:

- plná moc v slovenskom jazyku,
- plná moc v cudzom jazyku úradne preložená do slovenského jazyka,
- viacjazyčná verzia plnej moci, pričom jeden z jazykov je slovenský jazyk (s právne záväzným znením v slovenskom jazyku) – vzor dostupný na internetovej stránke ŠÚKL

#### Splnomocnenie má obsahovať najmä:

- uvedenie základných údajov o splnomocniteľovi a splnomocnencovi meno a priezvisko, bydlisko a dátum narodenia, prípadne číslo OP, ak ide o FO, alebo názov, sídlo/ miesto podnikania, IČO, ak ide o zahraničné právnické osoby je vhodné uviesť číslo VAT (IČ DPH), prípadne číslo, pod ktorým sú tieto osoby vedené v zahraničných obchodných registroch,
- rozsah úkonov, na vykonanie ktorých distribútor ZP splnomocnenú osobu poveruje, t. j. táto plná moc môže byť v relevantných prípadoch rozšírená aj o iné činnosti okrem registrácie distribútora, na ktoré má byť splnomocnenec poverený, napr. to môže byť aj poverenie na registráciu SK výrobcu /SK splnomocneného zástupcu, na vybavenia oznámenia o sprístupnení ZP alebo na zrušenie kódu ZP alebo vykonanie iných zmien v registráciách a oznámenia už v minulosti realizovaných, t. j. týkajúcich sa ZP s pridelenými kódmi v databáze ZP, v súlade so zákonom č. 362/2011 Z. z. o liekoch a zdravotníckych pomôckach.
- V prípade plnej moci obsahujúcej aj činnosti súvisiace so ZP a ich registráciou alebo oznámením aj vymedzenie, akých ZP sa splnomocnenie týka (napríklad všetkých vyrábaných ZP, alebo ktorých častí portfólia výrobcu ZP sa splnomocnenie týka, alebo ktorých konkrétnych ZP sa splnomocnenie týka). Ak chýba identifikácia ZP, ŠÚKL má za to, že sa splnomocnenie týka všetkých ZP.
- dátum podpisu splnomocnenia,
- časovú platnosť splnomocnenia resp. údaj o platnosti bez obmedzenia alebo platnosti do zrušenia plnej moci

V prípade správneho konania je potrebné predložiť splnomocnenie na zastupovanie v správnom konaní.

### 5.1.2 Začiatok procesu - vstup do elektronického formulára

Žiadosti sa podávajú prostredníctvom portálu na internetovej stránke ŠÚKL "eŽiadosť – Zdravotnícke pomôcky (Beta)" <u>https://portal.sukl.sk/zpextra/</u> výberom možnosti "Registrácia distribútora" <u>https://portal.sukl.sk/zpextra/?act=ZpAppShow&tId=34&s=2</u>.

| • HLAVNÁ STRÁNKA                                                          | ZDRAVOTNÍCKE POMÔCKY - NOVÁ ŽIADOSŤ          |
|---------------------------------------------------------------------------|----------------------------------------------|
| <ul> <li><u>NOVÁ ŽIADOSŤ</u></li> <li><u>VSTUP DO ŽIADOSTI</u></li> </ul> | 1. Typ žiadosti                              |
| <ul> <li><u>INFORMÁCIA O</u><br/><u>PODANÍ ŽIADOSTI</u></li> </ul>        | Typ žiadosti                                 |
|                                                                           | Registrácia distribútora                     |
|                                                                           | Oznámenie ZP podľa Z.č.362/2011, 10b, ods.2. |
|                                                                           |                                              |
|                                                                           |                                              |
| <u>1. Typ žiadosti</u>                                                    |                                              |
| 2. Žiadosť                                                                |                                              |
| 3. Doplnenie údajov                                                       |                                              |
| 4. Vytlačenie potvrdenia<br>k žiadosti                                    |                                              |

#### 5.1.3 <u>Zobrazenie formulára</u>

Po kliknutí na možnosť "Registrácia distribútora" sa zobrazí elektronický formulár, ktorý je potrebné vyplniť – pozri obrázok nižšie.

Oznamovateľom sa v tomto prípade rozumie distribútor ZP – status subjektu v prvom riadku je už vybratý.

| • HLAVNÁ STRÁNKA                                               | ZDRAVOTNÍCKE PO                                                                                                    | MÔCKY - NOVÁ ŽIADOSŤ - REGISTRÁCIA DISTRI               | IBÚTORA                                                  |
|----------------------------------------------------------------|----------------------------------------------------------------------------------------------------|---------------------------------------------------------|----------------------------------------------------------|
| • NOVÁ ŽIADOSŤ<br>• VSTUP DO ŽIADOSTI                          | 2. Žiadosť                                                                                                    |                                                         |                                                          |
| <ul> <li><u>INFORMÁCIA O</u><br/>PODANÍ ŽIADOSTI</li> </ul>    | Oznamovateľ - Sú tu                                                                                                    | polia, ktoré nie sú správne vyplnené.                   |                                                          |
| <u>PODANI ZIADOSTI</u><br>1. Typ žiadosti<br><u>2. Žiadosť</u> | Status subjektu<br>Typ subjektu *<br>Názov *<br>IČO * IČ DPH<br>Kontaktná osoba - So<br>Meno * Priezvisko *<br>Pozícia | Distribútor                                             | Vlica *                                                  |
| <ol> <li>Vytlačenie potvrdenia</li> </ol>                      |                                                                                                    |                                                         | <mark>⊕Pridat' iný subjel</mark>                         |
| k žiadosti                                                     | Žiadosť                                                                                                    |                                                         |                                                          |
| e-mail: <b>zp@sukl.sk</b>                                      | Vec                                                                                                    | Žiadosť o registráciu distribútora zdravotníckej pomôck | cky podľa Zákona č. 362/2011 Z.z. § 110, ods. 3, písm a) |
|                                                                | Prepočítať poplatok                                                                                                    | <u>(</u>                                                | 500.00 EU                                                |
|                                                                | Potvrdenie údajov                                                                                                    |                                                         |                                                          |
| English version                                                | Oníšte farebné nísmená                                                                                                 | z obrázka                                               | N Str. 7.4                                               |

Polia označené červenou hviezdičkou \* sú povinné. Ak údaj o PSČ pri zahraničnom subjekte nie je známy, je potrebné do tohto políčka napísať 4 nuly, t. j. 0000.

#### 5.1.4 <u>Pokyny na vyplnenie elektronického formulára</u>

Formulár sa vypĺňa nasledovne:

- 1. Typ subjektu sa vyberá z roletky, k dispozícii sú 3 typy subjektov:
  - právnická osoba,
  - fyzická osoba-podnikateľ,
  - fyzická osoba.
- Názov, IČO, sídlo a kontaktné údaje za subjekt sa vyplnia podľa skutočnosti, pričom je potrebné napísať názov subjektu presne v takom znení, v akom je uvedený v obchodnom registri (vrátane bodiek, čiarok, pomlčiek, lomiek, medzier a pod.).
- 3. E-mailová adresa pri subjekte má byť všeobecná (napr. <u>info@pharma.sk</u> alebo <u>office@pharma.sk</u>) nie menovitá (napr. <u>jana.novakova@pharma.sk</u>).
- 4. Takisto telefónne číslo má byť napr. na sekretariát (ak má subjekt pevnú linku) alebo na obchodné oddelenie /prevádzku, resp. v prípade telefónneho čísla na **služobný** mobilný telefón na povereného pracovníka.

Táto požiadavka má profylaktický účinok, aby v prípade, ak kontaktná osoba prestane byť zamestnancom predmetného subjektu a jej e-mailová adresa bola zrušená, bolo možné kontaktovať subjekt na existujúcich a funkčných kontaktoch.

5. Údaje o kontaktnej osobe okrem pozície sú označené \* a teda sú povinné. V prípade uvádzania telefónneho čísla pri osobe je možné, okrem čísla mobilného telefónu, uviesť aj pevnú linku (ak ju osoba na pracovisku má).

Na e-mailovú adresu uvedenú pri kontaktnej osobe budú zasielané **automaticky generované e-maily** a v prípade nedostatkov aj e-mailové správy zasielané pracovníkmi ŠÚKL.

6. V prípade, ak o registráciu žiada samotný distribútor, stačí po vyplnení údajov už len opísať farebné písmená z obrázka vpravo dolu do spodného políčka vľavo dolu a nakoniec uložiť kliknutím na tlačidlo "Ulož" v pravom dolnom rohu – pozri šípky na obrázku nižšie.

| Štátny ústav<br>pre kontrolu lieč                           | iv MP 142/2022                                                                                                    | Strana:<br>Verzia č.: | 8/18<br>1            |
|-------------------------------------------------------------|----------------------------------------------------------------------------------------------------|-----------------------|----------------------|
| 1. Typ žiadosti<br><u>2. Žiadosť</u><br>3. Doplnenie údajov | Názov *     Štát *       IČO *     IČ DPH       Telefón *       e-mail *         Kontaktná osoba - Sú tu polia, ktoré nie sú správne vyplnené.       Meno *     Priezvisko *       Pozícia     Telefón * |                       |                      |
| 4. Vytlačenie potvrdenia<br>k žiadosti                      | Žiadosť                                                                                                    | * <u>Pit</u>          | <u>at my subjekt</u> |
| e-mail: <b>zp@sukl.sk</b>                                   | Vec Žiadosť o registráciu distribútora zdravotníckej pomôcky podľa Zákona č. 362/2011 Z.z. § 110 Prepočítať poplatok                                                                                     | ), ods. 3, písm a)    | 500.00 EUR           |
| English version                                             | Potvrdenie údajov Opíšte farebné písmená z obrázka                                                                                                    |                       |                      |
|                                                             | AK neviete precitat, kiiknite sem                                                                                                    | (c) SUKL Bratisl      | Ulož                 |

7. V prípade, ak o registráciu distribútora žiada za neho subjekt poverený na základe splnomocnenia, je potrebné ešte identifikovať tohto splnomocnenca. Pre tento účel je potrebné kliknúť na tlačidlo v zelenom poli "Pridať iný subjekt" - pozri šípku na obrázku nižšie.

| 1. Typ žiadosti<br><u>2. Žiadosť</u><br>3. Doplacna údajav                              | Názov *                                                                        | Štát *                                               |
|-----------------------------------------------------------------------------------------|--------------------------------------------------------------------------------|------------------------------------------------------|
| <ol> <li>4. Vytlačenie potvrdenia<br/>k žiadosti</li> <li>e-mail: zp@sukl.sk</li> </ol> | Žiadosť       Vec     Žiadosť o registráciu distribútora zdravotníckej pomôcky | podľa Zákona č. 362/2011 Z.z. § 110, ods. 3, písm a) |
| Facility service                                                                        | Prepočítať poplatok<br>Potvrdenie údajov                                       | 500.00 EUR                                           |
| English Version                                                                         | Opíšte farebné písmená z obrázka<br>* Ak neviete prečítať, kliknite sem        | (c) SUKL Bratislava                                  |
|                                                                                         |                                                                                | Ulož                                                 |

8. Na obrazovke sa rozbalí nové okno formulára, ktoré je potrebné vyplniť rovnako ako oznamovateľa (distribútora) – pozri obrázok nižšie.

copyright (sk) MCR.eZpVar.2020 (8.0)

| • <u>VSTUP DO ŽIADOSTI</u>                                         | 2. Zladost                                                            |                                                      |                                                  |                         |
|--------------------------------------------------------------------|-----------------------------------------------------------------------|------------------------------------------------------|--------------------------------------------------|-------------------------|
| <ul> <li><u>INFORMÁCIA O</u><br/><u>PODANÍ ŽIADOSTI</u></li> </ul> | Oznamovateľ - Sú tu                                                   | polia, ktoré nie sú správne vyplnené.                |                                                  |                         |
|                                                                    | Status subjektu                                                       | Distribútor 🗸                                        | Ulica *                                          |                         |
|                                                                    | Typ subjektu *                                                        | · V                                                  | PSČ * Mesto *                                    |                         |
|                                                                    | Názov *                                                               |                                                      | Štát *                                           |                         |
|                                                                    | IČO * IČ DPH                                                          |                                                      | Telefón *                                        |                         |
|                                                                    |                                                                       |                                                      | e-mail *                                         |                         |
| 1. Typ žiadosti                                                    | Kontaktná osoba - S                                                   | ú tu polia, ktoré nie sú správne vyplnené.           |                                                  | <br>                    |
| 2. Žiadosť                                                         | Meno * Priezvisko *                                                   |                                                      | Telefón *                                        |                         |
| 3. Doplnenie údajov                                                | Pozícia                                                               |                                                      | e-mail *                                         |                         |
| 4. Vytlačenie potvrdenia<br>k žiadosti                             | Iný spinomocnený su                                                   | ubjekt - Sú tu polia, ktoré nie sú správne vyplnené. |                                                  | Odstrániť tento subjekt |
|                                                                    | Status subjektu                                                       | Iný splnomocnený subjekt 🗸 🗸                         | Ulica *                                          |                         |
| e-mail: <b>zp@sukl.sk</b>                                          | Tvp subiektu *                                                        |                                                      | DCČ * Marta *                                    |                         |
|                                                                    | 11 2                                                                  |                                                      | PSC * Mesto *                                    |                         |
|                                                                    | Názov *                                                               | · · · · ·                                            | PSC * Mesto *<br>Štát *                          |                         |
|                                                                    | Názov *<br>IČO * IČ DPH                                               |                                                      | Štát *<br>Telefón *                              |                         |
|                                                                    | Názov *<br>IČO * IČ DPH                                               |                                                      | PSC * Mesto *<br>Štát *<br>Telefón *<br>e-mail * |                         |
| English version                                                    | Názov *<br>IČO * IČ DPH<br>Kontaktná osoba - S                        | ú tu polia, ktoré nie sú správne vyplnené.           | Štát *<br>Telefón *<br>e-mail *                  |                         |
| English version                                                    | Názov *<br>IČO * IČ DPH<br>Kontaktná osoba - S<br>Meno * Priezvisko * | ú tu polia, ktoré nie sú správne vyplnené.           | SL* Mesto*<br>Štát *<br>Telefón *<br>e-mail *    |                         |

 Po vyplnení všetkých povinných polí splnomocneného subjektu je možné žiadosť, po potvrdení údajov (opísaním písmen z obrázka), uložiť kliknutím na tlačidlo "Ulož" – postup totožný ako v bode 6 pre distribútora - pozri obrázok nižšie.

|                           | Status subjektu                                      | Iný splnomocnený subjekt        | ~                          | Ulica *                |                    |                 |                    |
|---------------------------|------------------------------------------------------|---------------------------------|----------------------------|------------------------|--------------------|-----------------|--------------------|
| e-mail: <b>zp@sukl.sk</b> | Typ subjektu *                                       |                                 | ~                          | PSČ * Mesto *          |                    |                 |                    |
|                           | Názov *                                              |                                 |                            | Štát *                 |                    |                 |                    |
|                           | IČO * IČ DPH                                         |                                 |                            | Telefón *              |                    |                 |                    |
|                           |                                                      |                                 |                            | e-mail *               |                    |                 |                    |
| English version           | Kontaktná osoba - S                                  | í tu polia, ktoré nie sú správn | e vyplnené.                |                        |                    |                 |                    |
|                           | Meno * Priezvisko *                                  |                                 |                            | Telefón *              |                    |                 |                    |
|                           | Pozícia                                              |                                 |                            | e-mail *               |                    |                 |                    |
|                           |                                                      |                                 |                            |                        |                    | 49              | Pridať iný subjekt |
|                           | Žiadosť                                              |                                 |                            |                        |                    |                 |                    |
|                           | Vec                                                  | Žiadosť o registráciu distribú  | tora zdravotníckej pomôcky | / podľa Zákona č. 362/ | 2011 Z.z. § 110, o | ods. 3, písm a) |                    |
|                           | Prepočítať poplatok                                  |                                 |                            |                        |                    |                 | 500.00 EUR         |
|                           | Potvrdenie údajov                                    | 4                               |                            |                        |                    |                 |                    |
|                           | Opíšte farebné písmená<br>Ak neviete prečítať, klikr | z obrázka<br>ite sem            | Opísať znak                |                        | Agr                | Uložiť          | Ulož               |

Po uložení žiadosti bude odoslaný automaticky vygenerovaný e-mail s platobnými inštrukciami na adresu uvedenú vo formulári (pozri obrázok nižšie).

#### Obrázok z textu notifikačného e-mailu

|                                                  | Váš variabilný symbol, ktorý použijete pre úhradu, je:<br>1388712023                                                                                         |  |  |  |
|--------------------------------------------------|----------------------------------------------------------------------------------------------------|--|--|--|
| Žiadosť                                          | Registrácia distribútora                                                                                                    |  |  |  |
| Dátum                                            | 27.08.2021                                                                                                    |  |  |  |
| Variabilný<br>symbol                             | 1388712023                                                                                                    |  |  |  |
| K úhrade                                         | Správny poplatok: 500.00 EUR Uhradené: 0.00 EUR                                                                                                    |  |  |  |
| Evid.č.                                          |                                                                                                    |  |  |  |
| Oznamovateľ                                      | Distribútor: Distr Ostra, Pokusna 6, 80000, Bratislava, SK<br>email: @gmail.com, tel.: 090009                                                                |  |  |  |
| pre elektronic<br>http://portalxt<br>82743c631bb | ké podanie žiadosti pokračujte tu:<br><u>suklnet.sk/ZpExtra?act=ZpAppLogin&amp;guid=80de043f-9bd6-43ac-941</u> }<br>Návrat na úvod                           |  |  |  |
| Pred ďalším p                                    | ostupom, v prípade spoplatnenej žiadosti, je potrebné realizovať úhradu                                                                                      |  |  |  |
| Upozornenie                                      |                                                                                                    |  |  |  |
| Žiadame žiada<br>uvedenými v l                   | teľov o dodržanie platobných inštrukcii a úhrady vykonať v súlade s údajmi<br>Platobnom poukaze za služby ŠÚKL a Platobnom príkaze pre správne poplatky.     |  |  |  |
| Nesprávne uh<br>ktorého boli za<br>nevykoná.     | radené platby nebude možné akceptovať a budú vrátené ako mylné platby na účet, z<br>aplatené. ŠÚKL až do času prijatia správnej úhrady platby úkony a služby |  |  |  |
|                                                  | Platobný poukaz                                                                                                    |  |  |  |
| Správne popl                                     | atky Poplatok Počet Hodnota                                                                                                    |  |  |  |
| Vydanie rozho<br>Distribútor: Di                 | dnutia o registrácii distribútora zdravotníckej pomôcky 500.00 EUR 1 500.00 EUR<br>str Ostra, Bratislava, Pokusna 6 (SK)                                     |  |  |  |
| Spolu správn                                     | Spolu správne poplatky 500.00 EUR                                                                                                    |  |  |  |
|                                                  | <u>Platobná inštrukcia pre úhradu správneho poplatku</u>                                                                                                    |  |  |  |
| Platobná inšt                                    | rukcia pre úhradu správneho poplatku                                                                                                    |  |  |  |
| Banka:                                           | Banka: Štátna pokladnica, Radlinského 32, 810 05 Bratislava, SK                                                                                              |  |  |  |
| Učet                                             | BIC/SWIFT: SPSRSKBAXXX IBAN: SK348180000007000133673                                                                                                    |  |  |  |
| Suma:                                            | 500.00 EUR                                                                                                    |  |  |  |
| Variabilný sy                                    | mbol: 1388/12023                                                                                                    |  |  |  |
| Specificky sy                                    |                                                                                                    |  |  |  |
| ocel prevodu<br>Ronkowi non                      | : variabiny a specifický sýmbol vo formate: /VSJ388/12023/SS1111/KS                                                                                          |  |  |  |
| вапкоуу рор                                      | iatok za beznotovostny platodny styk nradi platitel                                                                                                    |  |  |  |

#### 5.1.5 <u>Zrealizovanie úhrady správneho poplatku – notifikačný e-mail</u>

Od 26.mája 2021 sa v súlade s prílohou zákona o správnych poplatkoch č. 145/1995 Z. z. spoplatňuje Registrácia distribútora zdravotníckej pomôcky sumou 500€. Po uložení žiadosti o registráciu distribútora ZP systém automaticky vygeneruje email zaslaný **na e-mailovú adresu kontaktnej osoby** (nie všeobecného e-mailu uvedeného pri subjekte) **s bankovými údajmi potrebnými na uhradenie správneho poplatku**.

- Banka: Štátna pokladnica
- SWIFT: SUBASKBX
- IBAN: SK 34 8180 0000 0070 0013 3673
- Variabilný symbol: uveďte vygenerovaný 10-miestny VS
- Špecifický symbol: 1111

#### Obrázok z textu notifikačného e-mailu:

Na základe platobných inštrukcii z notifikačného e-mailu uhraďte správny poplatok.

|                                                   | Platobný poukaz                                                                                                    |                                    |       |            |  |
|---------------------------------------------------|----------------------------------------------------------------------------------------------------|------------------------------------|-------|------------|--|
| Správne poplatky                                  |                                                                                                    | Poplatok                           | Počet | Hodnota    |  |
| Vydanie rozhodnutia o<br>Distribútor: Distr Ostra | registrácii distribútora zdravotníckej pomôcky<br>, Bratislava, Pokusna 6 (SK)                                                                                   | 500.00 EUR                         | 1     | 500.00 EUR |  |
| Spolu správne popla                               | tky                                                                                                    |                                    |       | 500.00 EUR |  |
| Platobná inštrukcia j<br>Banka:<br>Účet           | Platobná inštrukcia pre úhradu správne<br>pre úhradu správneho poplatku<br>Štátna pokladnica, Radlinského 32, 810 05 Bra<br>BIC/SWIFT: SPSRSKBAXXX IBAN: SK34818 | <b>ho poplatku</b><br>atislava, SK | 3673  |            |  |
| Suma:                                             | 500.00 EUR                                                                                                    |                                    |       |            |  |
| Variabilný symbol:                                | 1388712023                                                                                                    |                                    |       |            |  |
| Špecifický symbol:                                | 1111                                                                                                    |                                    |       |            |  |
| Účel prevodu:                                     | Účel prevodu: Variabilný a špecifický symbol vo formáte: /VS1388712023/SS1111/KS                                                                                 |                                    |       |            |  |
| Bankový poplatok za                               | i bezhotovostný platobný styk hradí platit                                                                                                    | eľ′                                |       |            |  |

#### Upozornenie

Žiadame žiadateľov o dodržanie platobných inštrukcii a úhrady vykonať v súlade s údajmi uvedenými v Platobnom poukaze za služby ŠÚKL a Platobnom príkaze pre správne poplatky.

Nesprávne uhradené platby nebude možné akceptovať a budú vrátené ako mylné platby na účet, z ktorého boli zaplatené. ŠÚKL až do času prijatia správnej úhrady platby úkony a služby nevykoná.

### Obrázok z notifikačného e-mailu s prideleným variabilným symbolom a kontrolným kódom

| Prideleni                                                  | Pridelenie variabilného symbolu i kontrolného kódu k elektronickej žiadosti<br>388712023                                                                                                    |  |  |
|------------------------------------------------------------|----------------------------------------------------------------------------------------------------|--|--|
| Žiadosť                                                    | Registrácia distribý                                                                                                    |  |  |
| Dátum<br>Variabilný<br>symbol<br>Kontrolný kód<br>K úhrade | <ul> <li>27.08.2021</li> <li>1388712023</li> <li>8a992</li> <li>Správny poplato</li> <li>Variabilný symbol slúži zároveň ako číslo<br/>žiadosti, je to údaj potrebný na opätovný<br/>vstup do žiadosti takisto ako kontrolný kód,<br/>preto je potrebné ho starostlivo uschovať.</li> </ul> |  |  |
| Evid.č.<br>Oznamovateľ<br>Oznamovateľ                      | Distribútor: Distr Ostra, na 6, 80000, Bratislava, SK<br>email:@gmail.cov tel.: 090009                                                                                                    |  |  |
| Distribútor                                                | Distr Ostra, Pokusna 6, 80000, Bratislava, SK<br>email:@gmail.com, tel.: 090009,                                                                                                    |  |  |

### 5.1.6 Opätovný vstup do žiadosti

| • HLAVNÁ STRÁNKA                             | VSTUP DO ŽIADOSTI                               |
|----------------------------------------------|-------------------------------------------------|
| • <u>NOVÁ ŽIADOSŤ</u>                        | Žiadosť                                         |
| • <u>VSTUP DO ZIADOSTI</u><br>• INFORMÁCIA O | Variabilný symbol* 1388712023                   |
| PODANÍ ŽIADOSTI                              | Potvrdenie údajov* Oníšte farehne               |
|                                              |                                                 |
|                                              | Ak neviete prečitať, kliknite sem               |
|                                              | (c) SUKL Brat va                                |
| 1. Typ žiadosti                              | Ödsúhlasít Dalej                                |
| 2. Žiadosť                                   |                                                 |
| 3. Doplnenie údajov                          |                                                 |
| 4. Vytlačenie potvrdenia<br>k žiadosti       |                                                 |
|                                              |                                                 |
| e-mail: <b>zp@sukl.sk</b>                    |                                                 |
|                                              |                                                 |
| English version                              |                                                 |
| English version                              |                                                 |
|                                              |                                                 |
| <u>Po prihl</u>                              | ásení do žiadosti sú na výber viaceré možnosti: |

Žiadosť

Doplnenie údajov (vrátane možnosti vloženia dokumentov)

Vytlačenie potvrdenia k žiadosti

| Doplnenie údajov         osť       Registrácia distribútora         m       27.08.2021         abilný symbol       1388712023         rolný kód       8992         rade       Správny poplatok: 500.00 EUR Uhradené: 0.00 EUR |
|----------------------------------------------------------------------------------------------------|
| osť Registrácia distribútora<br>im 27.08.2021<br>abilný symbol 1388712023<br>rolný kód 8a992<br>rade <b>Správny poplatok:</b> 500.00 EUR. <b>Uhradené:</b> 0.00 EUR<br>č.                                                     |
|                                                                                                    |
| namovateľ                                                                                                    |
| ribútor Distr Ostra, Pokusna 6, 80000, Bratislava, SK<br>email: Pgmail.com, tel.: 090009,<br>Po prihlásení do žiadosti je<br>možné vytlačiť potvrdenie                                                                        |
| m                                                                                                    |

Pre prehľad udalostí v žiadosti je potrebné vybrať možnosť č. 3 Doplnenie údajov – pozri obrázok nižšie.

| • HLAVNÁ STRÁNKA                                                          | ZDRAVOTNÍCKE POMÔCKY - PREHĽAD O STAVE VYBAVOVANIA VAŠEJ ŽIADOSTI 1388712023                                                                              |  |  |  |  |  |
|---------------------------------------------------------------------------|----------------------------------------------------------------------------------------------------|--|--|--|--|--|
| <ul> <li><u>NOVÁ ŽIADOSŤ</u></li> <li><u>VSTUP DO ŽIADOSTI</u></li> </ul> | . Doplnenie údajov                                                                                                    |  |  |  |  |  |
| <ul> <li><u>INFORMÁCIA O</u><br/><u>PODANÍ ŽIADOSTI</u></li> </ul>        | ŽiadosťRegistrácia distribútoraDátum27.08.2021Variabilný symbol1388712023Kontrolný kód8a992K úhradeSprávny poplatok: 500.00 EUR Uhradené: 0.00 EUREvid.č. |  |  |  |  |  |
|                                                                           | Oznamovateľ                                                                                                    |  |  |  |  |  |
| 1 Tvo žiadosti                                                            | Distribútor Distr Ostra, Pokusna 6, 80000, Bratislava, SK<br>email: @@gmail.com, tel.: 090009,                                                            |  |  |  |  |  |
| 2. Žiadosť                                                                | Prehľad udalosti a dokumentov V prípade neuhradenia                                                                                                    |  |  |  |  |  |
| 3. Doplnenie údajov                                                       | 27.8.2021 Odoslanie upozorňujúcej správy<br>Treba uhradiť správny poplatok 500 EUR správneho poplatku môžete byť                                          |  |  |  |  |  |
| <u>4. Vytlačenie potvrdenia</u><br>k žiadosti                             | vyzvaný na jeho úhradu                                                                                                    |  |  |  |  |  |
| <u></u>                                                                   |                                                                                                    |  |  |  |  |  |
| e-mail: <b>zp@sukl.sk</b>                                                 |                                                                                                    |  |  |  |  |  |
| English version                                                           |                                                                                                    |  |  |  |  |  |

Všetky uskutočnené udalosti sa chronologicky zobrazujú v Prehľade udalostí a dokumentov.

| • HLAVNÁ STRÁNKA                                                          | ZDRAVOTNÍCKE POMÔCKY - PREHĽAD O STAVE VYBAVOVANIA VAŠEJ ŽIADOSTI 1388712023 |                                                                                                    |                                                  |  |  |  |
|---------------------------------------------------------------------------|------------------------------------------------------------------------------|----------------------------------------------------------------------------------------------------|--------------------------------------------------|--|--|--|
| <ul> <li><u>NOVÁ ŽIADOSŤ</u></li> <li><u>VSTUP DO ŽIADOSTI</u></li> </ul> | 3. Dopine                                                                    | B. Doplnenie údajov                                                                                                  |                                                  |  |  |  |
| <ul> <li><u>INFORMÁCIA O</u><br/><u>PODANÍ ŽIADOSTI</u></li> </ul>        | Žiadosť<br>Dátum<br>Variabilný symbo<br>Kontrolný kód<br>K úhrade<br>Evid.č. | Registrácia distribútora<br>27.08.2021<br>ol 1388712023<br>8a992<br>Správny poplatok: 500.00 EUR Uhradené: 500.00 EU | R                                                |  |  |  |
|                                                                           | Oznamovateľ                                                                  |                                                                                                    |                                                  |  |  |  |
| 1. Typ žiadosti                                                           | Distribútor<br>Prehľad udalo                                                 | Distr Ostra, Pokusna 6, 80000, Bratislava, S<br>email: @gmail.com, tel.: 09000<br>psti a dokumentov                  | К<br>19,                                         |  |  |  |
| <u>2. Zladost</u><br><u>3. Doplnenie údajov</u>                           | 27.8.2021                                                                    | Odoslanie upozorňujúcej správy<br>Treba uhradiť správny poplatok 500 EUR                                             | Informácie o úhrade sa zobrazujú                 |  |  |  |
| <u>4. Vytlačenie potvrdenia</u><br><u>k žiadosti</u>                      | 27.8.2021                                                                    | Platba prevodom : 500.00 EUR                                                                                         | a sú tiež zasielané e-mailom na<br>určenú adresu |  |  |  |
| e-mail: <b>zp@sukl.sk</b><br><u>English version</u>                       |                                                                              |                                                                                                    |                                                  |  |  |  |

copyright (sk) MCR.eZpVar.2020 (8.0)

Rovnako sa v prehľade zobrazujú aj všetky ostatné úkony v jednotlivých fázach.

RD-06

| <ul> <li>HLAVNÁ STRÁNKA</li> <li>NOVÁ ŽIADOSŤ</li> <li>VSTUP DO ŽIADOSTI</li> </ul>                                  | ZDRAVOTNÍCKE POMÔCKY - PREHĽAD O STAVE VYBAVOVANIA VAŠEJ ŽIADOSTI 1388712023<br>3. Doplnenie údajov               |                                                                                                    |                                                                                                    |                                                                   |  |  |
|----------------------------------------------------------------------------------------------------|----------------------------------------------------------------------------------------------------|----------------------------------------------------------------------------------------------------|----------------------------------------------------------------------------------------------------|-------------------------------------------------------------------|--|--|
| • INFORMÁCIA O<br>PODANÍ ŽIADOSTI                                                                                    | Žiadosť<br>Dátum<br>Variabilný symbo<br>Kontrolný kód<br>K úhrade<br>Evid.č.<br><b>Oznamovateľ</b><br>Distribútor | Registrácii<br>27.08.2021<br>1388712023<br>8a992<br>Správny p<br>2021/00230                                         | a distribútora<br>3<br>oplatok: 500.00 EUR Uhradené: 500.00 EUR<br>)<br>Distr Ostra. Pokusna 6. 80000. Bratislava. »                                                     | Informácia o prijatí žiadosti je<br>dostupná v Prehľade a zároveň |  |  |
| 1. Typ žiadosti<br><u>2. Žiadosť</u><br><u>3. Doplnenie údajov</u><br><u>4. Vytlačenie potvrdenia<br/>k žiadosti</u> | Prehľad udalo:<br>27.8.2021<br>27.8.2021<br>27.8.2021                                                             | <b>sti a dokum</b><br>Odoslanie up<br><i>Treba uhradi</i><br>Platba prevo<br>Prijatie žiado<br><i>Žiadosť prija</i> | email: @gmail.com, tel.: 090009;<br>entov<br>bozorňujúcej správy<br>iť správny poplatok 500 EUR<br>dom : 500.00 EUR<br>sti sekcie ZP, pridelenie evidenčného čísla<br>tá | zasielaná e-mailom                                                |  |  |
| e-mail: <b>zp@sukl.sk</b>                                                                                            |                                                                                                    |                                                                                                    |                                                                                                    |                                                                   |  |  |

#### 5.1.7 Vloženie plnej moci pre tretí subjekt

V prípade, ak žiadosť o registráciu distribútora vybavuje subjekt poverený splnomocnením, je potrebné vložiť plnú moc do žiadosti. Pre realizovanie tohto úkonu je potrebné rozkliknúť položku "Pridať poverenie".

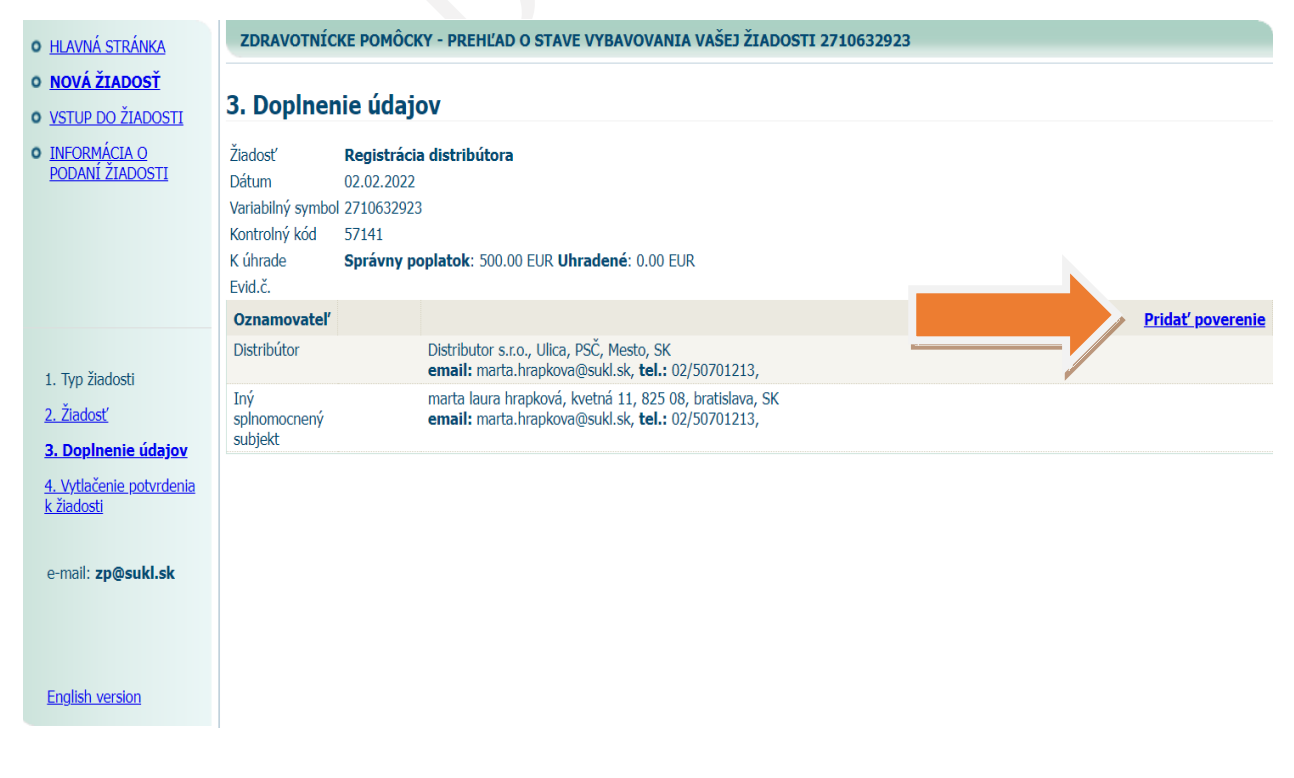

#### RD-06

Následne sa zobrazí nové dialógové okno "Pripojenie dokumentu", v ktorom je možné vložiť príslušný dokument – pozri obrázok nižšie.

| • HLAVNÁ STRÁNKA                                                          | ZDRAVOTNÍCKE                                                                                  | POMÔCKY - PREHL                                            | AD O STAVE VYBAVOVANIA VAŠEJ ŽIADOSTI 271063292              | 3                                     |
|---------------------------------------------------------------------------|-----------------------------------------------------------------------------------------------|------------------------------------------------------------|--------------------------------------------------------------|---------------------------------------|
| <ul> <li><u>NOVÁ ŽIADOSŤ</u></li> <li><u>VSTUP DO ŽIADOSTI</u></li> </ul> | 3. Doplnenie                                                                                  | údajov                                                     |                                                              |                                       |
| • INFORMÁCIA O<br>PODANÍ ŽIADOSTI                                         | Žiadosť Re<br>Dátum 02.<br>Variabilný symbol 27<br>Kontrolný kód 57<br>K úhrade Sp<br>Evid.č. | Pripojenie doku<br>Typ dokumentu<br>Dokument<br>Vydaný kým | Imentu Spinomocnenie Vybrať súbor Nie je vybrať žiadny súbor | Rozkliknúť tlačidlo<br>"Vybrať súbor" |
|                                                                           | Oznamovateľ                                                                                   | S číslom                                                   |                                                              | Pridať poverenie                      |
| 1. Typ žiadosti                                                           | Distributor                                                                                   | Dátum vydania                                              | d.m.rrrr                                                     |                                       |
| <u>2. Žiadosť</u>                                                         | Iný<br>splnomocnený                                                                           | Platný do                                                  | d.m.rrrr                                                     |                                       |
| 3. Doplnenie údajov                                                       | subjekt                                                                                       | Váš komentár                                               |                                                              |                                       |
| <u>4. Vytlačenie potvrdenia</u><br><u>k žiadosti</u>                      |                                                                                               |                                                            | <u>Pripoj</u>                                                | •                                     |
| e-mail: <b>zp@sukl.sk</b>                                                 |                                                                                               |                                                            |                                                              |                                       |
| English version                                                           |                                                                                               |                                                            |                                                              |                                       |

Po priložení súboru a vyplnení údajov je potrebné kliknúť na tlačidlo vpravo dolu "Pripoj" – pozri obrázok nižšie.

| • HLAVNÁ STRÁNKA                                                                                                    | ZDRAVOTNÍCKE                                                                                  | POMÔCKY - PREHĽ                                            | AD O STAVE VYBAVOVANIA VAŠEJ ŽIADOSTI 2710632923                                                                          |
|----------------------------------------------------------------------------------------------------|-----------------------------------------------------------------------------------------------|------------------------------------------------------------|----------------------------------------------------------------------------------------------------|
| <ul> <li><u>NOVÁ ŽIADOSŤ</u></li> <li><u>VSTUP DO ŽIADOSTI</u></li> </ul>                                            | 3. Doplnenie                                                                                  | údajov                                                     |                                                                                                    |
| <ul> <li><u>INFORMÁCIA O</u><br/><u>PODANÍ ŽIADOSTI</u></li> </ul>                                                   | Žiadosť Re<br>Dátum 02.<br>Variabilný symbol 27<br>Kontrolný kód 57<br>K úhrade Sp<br>Evid.č. | Pripojenie doku<br>Typ dokumentu<br>Dokument<br>Vydaný kým | Imentu     Imentu       Splnomocnenie     Imentu       Vybrať súbor     Splnomocnenitrum DNK.docx   Súbor je už priložený |
|                                                                                                    | Oznamovateľ                                                                                   | S číslom                                                   | MD 111 222 333 Pridať poverenie                                                                                           |
| 1. Typ žiadosti<br>2. Žiadosť<br>3. Doplnenie údajov<br>4. Vytlačenie potvrdenia<br>k žiadosti<br>e-mail: zp@sukl.sk | Distribútor<br>Iný<br>spinomocnený<br>subjekt                                                 | Dátum vydania<br>Platný do<br>Váš komentár                 | 15.12.2020<br>14.12.2023<br>Pripoj<br>Pripoj                                                                              |
| English version                                                                                                    |                                                                                               |                                                            |                                                                                                    |

Pripojenie splnomocnenia sa zobrazí v prehľade udalostí v žiadosti – pozri obrázok nižšie.

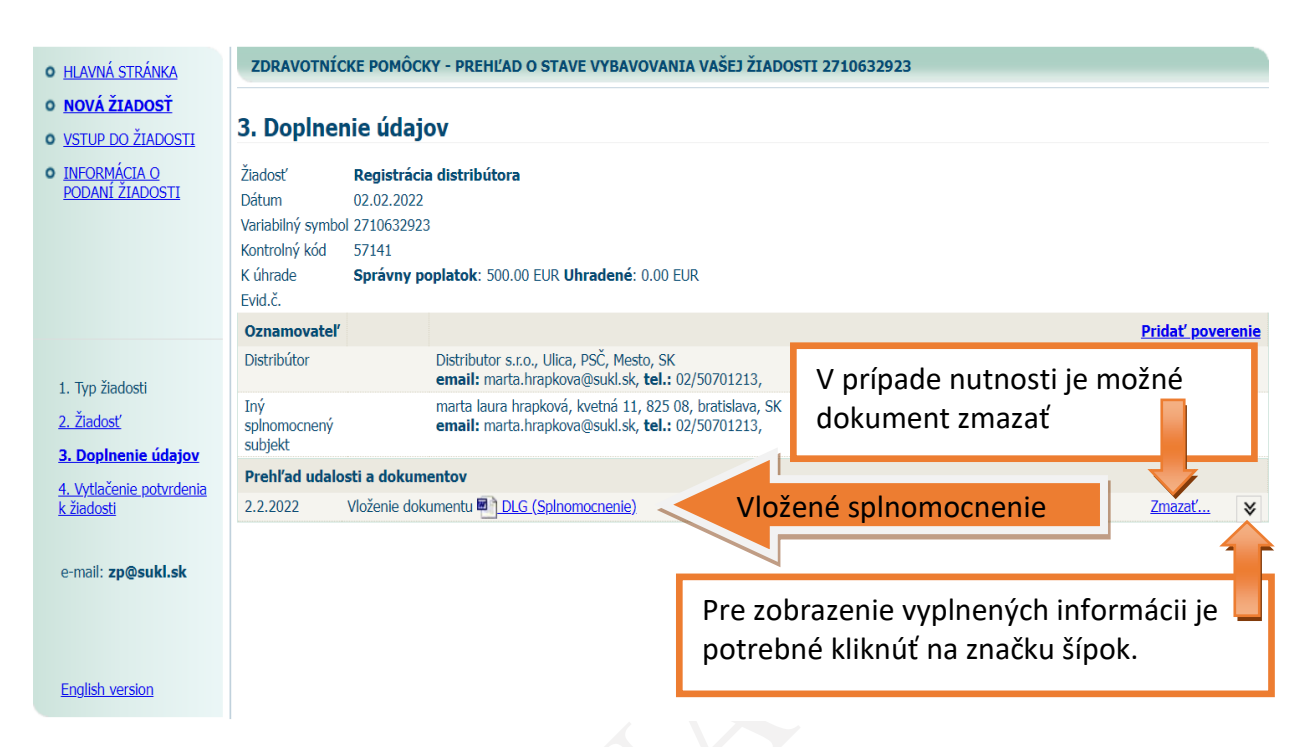

Vložené splnomocnenie je možné zmazať kliknutím na možnosť "Zmazať". Po kliknutí na značku šípok sa zobrazia informácie vyplnené pri vkladaní splnomocnenia – pozri obrázok nižšie.

| • HLAVNÁ STRÁNKA                                                          | ZDRAVOTNÍCKE POMÔCKY - PREHĽAD O STAVE VYBAVOVANIA VAŠEJ ŽIADOSTI 2710632923                                                                                                    |                        |                                                                                                    |              |               |  |
|---------------------------------------------------------------------------|----------------------------------------------------------------------------------------------------|------------------------|----------------------------------------------------------------------------------------------------|--------------|---------------|--|
| <ul> <li><u>NOVÁ ŽIADOSŤ</u></li> <li><u>VSTUP DO ŽIADOSTI</u></li> </ul> | 3. Doplnenie údajov                                                                                                    |                        |                                                                                                    |              |               |  |
| O INFORMÁCIA Q<br>PODANÍ ŽIADOSTI                                         | Žiadosť     Registrácia distribútora       Dátum     02.02.2022       Variabilný symbol 2710632923       Kontrolný kód     57141       K úhrade     Správny poplatok: 500.00 EUR Uhradené: 0.00 EUR       Fvid.č |                        |                                                                                                    |              |               |  |
|                                                                           | Oznamovateľ                                                                                                    |                        |                                                                                                    | Pridat' pove | <u>erenie</u> |  |
| 1 Tvn žiadosti                                                            | Distribútor                                                                                                    | Dist<br>em             | ributor s.r.o., Ulica, PSČ, Mesto, SK<br>ail: marta.hrapkova@sukl.sk, <b>tel.:</b> 02/50701213,                |              |               |  |
| 2. Žiadosť<br>3. Doplnenie údziov                                         | Iný<br>splnomocnený<br>subjekt                                                                                                    | mar<br>em              | ta laura hrapková, kvetná 11, 825 08, bratislava, SK<br>ail: marta.hrapkova@sukl.sk, <b>tel.:</b> 02/50701213, |              |               |  |
| 4. Witlačanio potvrdania                                                  | Prehl'ad udalos                                                                                                    | sti a dokumento        | ı                                                                                                    |              |               |  |
| k žiadosti                                                                | 2.2.2022                                                                                                    | tu DLG (Spinomocnenie) | Zmazať                                                                                                    | *            |               |  |
|                                                                           |                                                                                                    | Vydaný kým             |                                                                                                    |              |               |  |
| e-mail: <b>zp@sukl.sk</b>                                                 |                                                                                                    | S číslom               | MD 111 222 333                                                                                                 |              |               |  |
| _                                                                         |                                                                                                    | Dátum vydania          | 15.12.2020                                                                                                    |              |               |  |
|                                                                           |                                                                                                    | Platný do              | 14.12.2023                                                                                                    |              |               |  |
| English version                                                           |                                                                                                    |                        |                                                                                                    |              |               |  |

### 5.1.8 Vybavenie žiadosti o registráciu distribútora ZP zo strany ŠÚKL

Po uhradení a pripísaní platby vo výške 500€ na predmetný účet následne ŠÚKL vygeneruje distribútorovi registračné číslo distribútora v tvare: **DIS-00000**, ktorý je uvedený v notifikačnom maili zaslanom kontaktnej osobe – pozri obrázok nižšie.

Zároveň sa v databáze ZP automaticky vygeneruje číslo žiadosti v tvare **2022/00000**, v ktorej je registrácia distribútora v databáze realizovaná.

**Poznámka:** ŠÚKL nezverejňuje žiadny zoznam distribútorov ZP a nedisponuje ani možnosťami poskytovať informácie, na aké ZP má každý distribútor väzbu v databáze ZP.

### Obrázok z notifikačného e-mailu o pridelení registračného čísla

| Pridelenie registračného čísla distribútora |                                                                 |  |  |  |
|---------------------------------------------|-----------------------------------------------------------------|--|--|--|
| Na základe va                               | šej žiadosti ŠÚKL pridelil registračné číslo distribútora       |  |  |  |
| Žiadosť                                     | Registrácia distribútora                                        |  |  |  |
| Dátum                                       | 27.08.2021                                                      |  |  |  |
| Variabilný<br>symbol                        | 1388712023                                                      |  |  |  |
| K úhrade                                    | Správny poplate'                                                |  |  |  |
| Evid.č.                                     | 2021/00230 <b>Priradené evidenčné číslo žiadosti</b>            |  |  |  |
| Oznamovateľ                                 | Distribútor: Distro                                             |  |  |  |
|                                             | email:, tel.: 090009                                            |  |  |  |
|                                             | 7                                                               |  |  |  |
| Dátum                                       | 27.08.2021                                                      |  |  |  |
| Distribútor                                 | Distr Ostra, Pok                                                |  |  |  |
| Registračné.č.                              | DIS-00055 <b>Pridelené registračné číslo distribútora</b>       |  |  |  |
|                                             |                                                                 |  |  |  |
|                                             |                                                                 |  |  |  |
| http://portalxt.                            | sukInet.sk/ZpExtra?act=ZpAppLogin&guid=80de043f-9bd6-43ac-941b- |  |  |  |
| <u>82743c631bb0</u>                         |                                                                 |  |  |  |
|                                             |                                                                 |  |  |  |

#### 5.2 Hlásenie zmien

V prípade, ak po zaregistrovaní distribútora prišlo k zmene v niektorom z jeho údajov, ŠÚKL požaduje nahlásenie týchto zmien za účelom dostupnosti aktulánych údajov o zaregistrovaných distribútoroch v príslušnej databáze ŠÚKL.

#### 5.2.1 Zmena názvu subjektu/sídla subjektu/právnej subjektivity/zmena tretieho subjektu

Zmeny názvu/sídla alebo právnej subjektivity subjektu a zmena tretieho subjektu, prípadne realizovanie inej tu nevymenovanej relevantnej zmeny sa hlásia **písomne** (v listinnej podobe cez podateľňu/prostredníctvom pošty/kuriérskej spoločnosti alebo elektronicky cez ÚPVS) s priložením kópie relevantného dokumentu potvrdzujúceho zmenu (napr. kópia výpisu z OR, ŽR a pod.). Následne ŠÚKL vykoná príslušnú zmenu v databáze ZP (VIS-ZP).

#### 5.3 Postupy pri nesprávnej úhrade správnych poplatkov

#### 5.3.1 Správny poplatok uhradený na nesprávny účet

V prípade, ak žiadateľ uhradil správny poplatok na nesprávny účet, je potrebné požiadať o vrátenie uhradeného poplatku prostredníctvom tlačiva TL SZP 057 "Žiadosť o vrátenie správneho poplatku", ktoré je zverejnené na internetovej stránke ŠÚKL a následne uhradiť príslušnú sumu na správny účet definovaný v platobných pokynoch zaslaných automaticky generovaným e-mailom pri vytvorení žiadosti v systéme.

#### 5.3.2 <u>Správny poplatok uhradený v nesprávnej výške</u> (na správny účet)

V prípade, ak žiadateľ uhradí poplatok na správny účet, ale v nesprávnej výške, je potrebné postupovať rozdielne podľa charakteru chyby.

V prípade, ak ide o sumu menšiu, ako mala byť uhradená, žiadateľ doplatí doplatok do výšky požadovanej sumy s použitím toho istého VS.

V prípade, ak ide o sumu presahujúcu požadovaný poplatok, je potrebné požiadať o vrátenie rozdielnej sumy použitím tlačiva TL SZP 057 <u>"Žiadosť o vrátenie správneho</u> poplatku" ako v bode 5.3.1.

#### 5.4 Platnosť registrácie distribútora

Na základe novely zákona 362/2011 Z. z. o liekoch a ZP účinnej od 26.05.2022 je registrácia distribútora platná **5 rokov** od dátumu registrácie.

#### 5.5 Nerealizovanie registrácie

Ak do 30 dní od vytvorenia žiadosti o registráciu distribútora ZP nie je zo strany distribútora uhradený správny poplatok, žiadosť sa z elektronického systému automaticky vymaže ako nerealizovaná žiadosť. Pre vybavenie registrácie distribútora ZP je v tomto prípade potrebné podať novú žiadosť.

#### 6 ZÁVEREČNÉ USTANOVENIA

Tento metodický pokyn bol schválený riaditeľom ŠÚKL a GTSÚ PharmDr. Petrom Potúčkom, PhD., MSc. dňa 09.03.2022 MP 142/2022 verzia 1 je účinný od 14.03.2022.